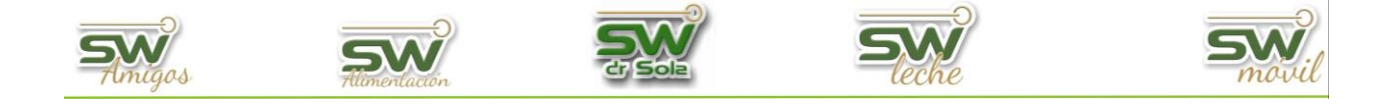

## **EXPORTAR INTERCAMBIO PARA ANÁLISIS REPRODUCTIVO**

Habiendo ingresado en la Consola Principal de SW Dr. Sola, vamos a trabajar en el módulo Ejecutivo, por lo que hacemos un clic con el Mouse sobre el acceso correspondiente.

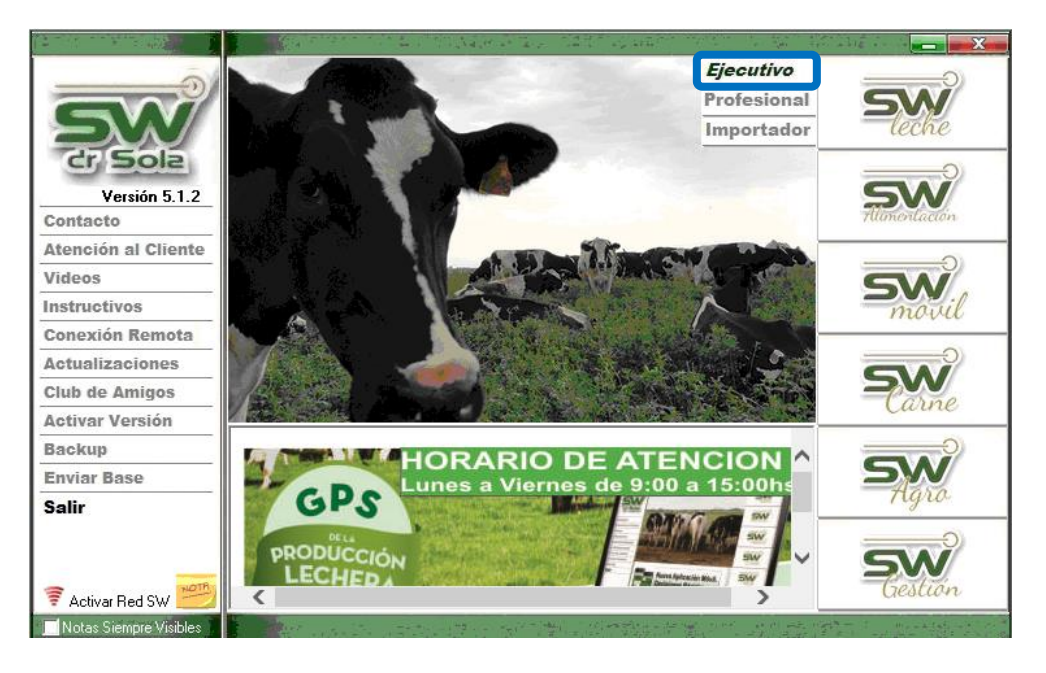

## Vamos Herramientas/ Exportar Datos / Exportar Novedades

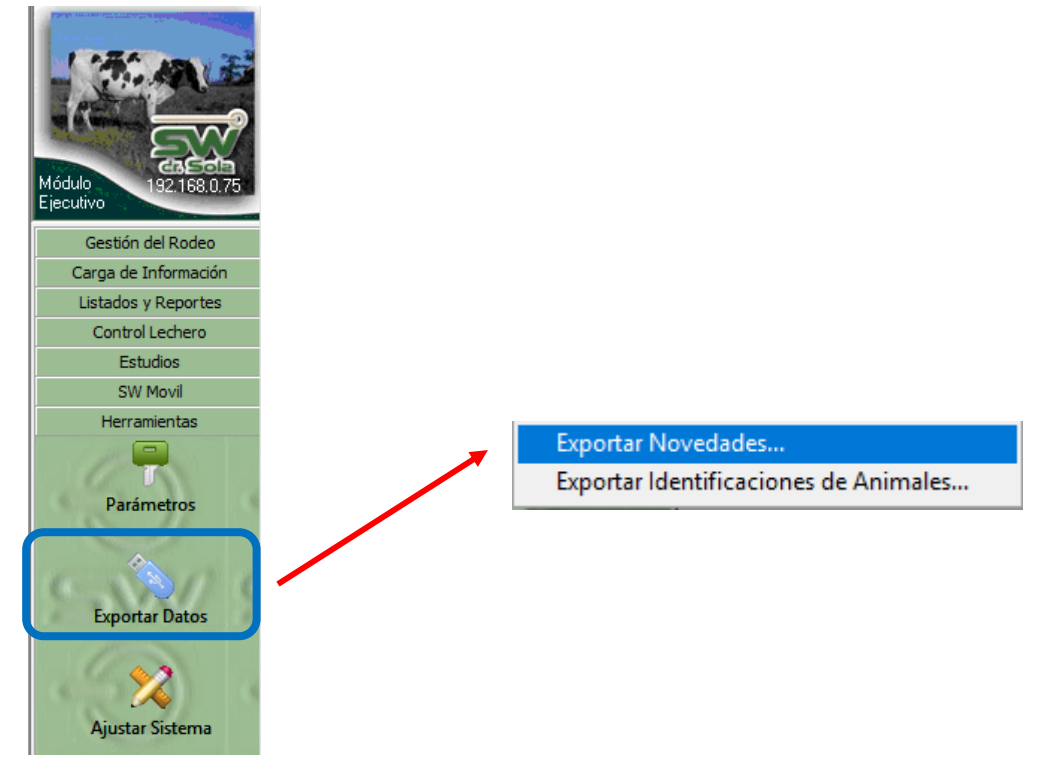

1

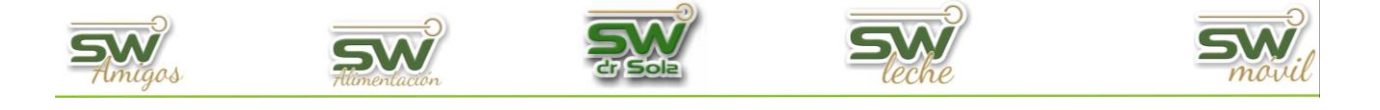

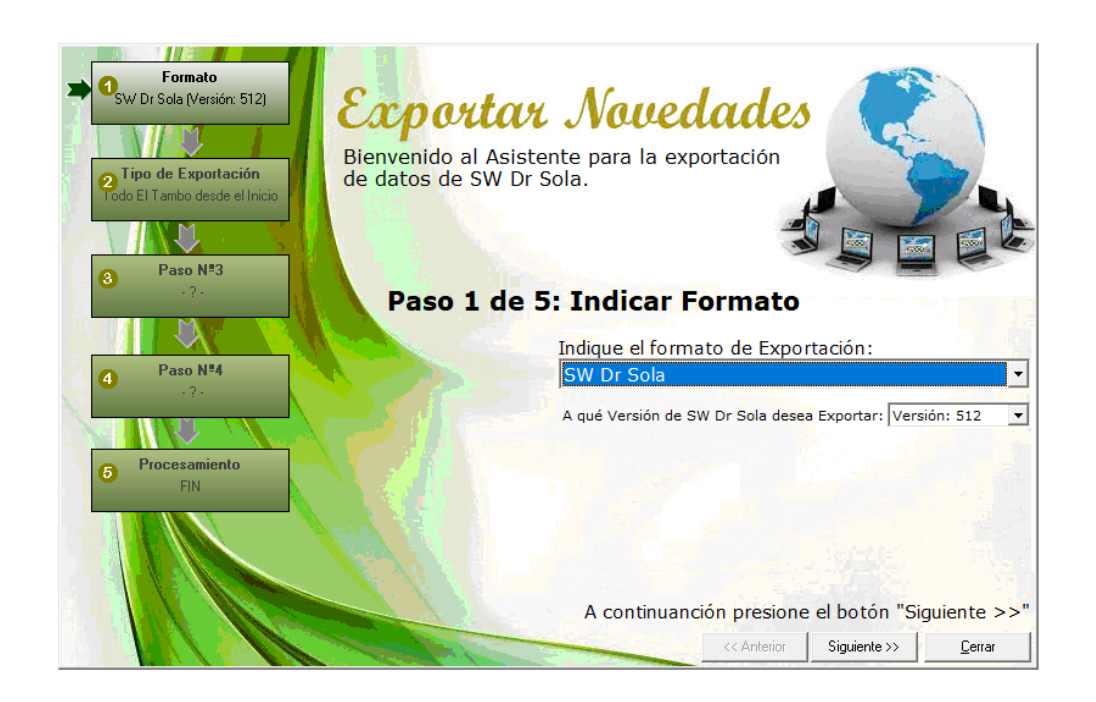

Seleccionamos el formato de exportación **Intercambio para Análisis Reproductivo**.

| Indique el formato de Exportación:     |   |
|----------------------------------------|---|
| Intercambio para Análisis Reproductivo | • |
| SW Dr Sola                             |   |
| SPD (ALECOL)                           |   |
| Intercambio para Análisis Reproductivo |   |
| ENGS                                   |   |
| Mejoramiento Lechero Uruguay           |   |
| ALPRO                                  |   |
| SCR                                    |   |

Elegimos el o los Establecimientos

| Establecimiento          | Utima<br>Exportación<br>SW |
|--------------------------|----------------------------|
| 012009001 - Doña Emilia  | 18/04/19 🔽                 |
| 012007101 - El Castaño   | 20/03/19 🗖 🔽               |
| 012005601 - El Lino      | 20/03/19                   |
| 012000201 - La Hilada    | 20/03/19 🗖 🗖               |
| 012008901 - Las Naranjas | 20/03/19 🕇 🗖               |
| 012005401 - Los Amigos   | 20/03/19 🗖 🗖               |

Elegimos la opción Guardar en mi PC

| C Subir a la WEB   |                        |
|--------------------|------------------------|
| 🖲 Guardar en mi PC |                        |
| Carpeta Destino:   |                        |
| C:\SW\Exportador   |                        |
|                    | <u>B</u> uscar Carpeta |

San Martín 1039 - San Carlos Centro - Santa Fe - Argentina -Tel: 03404 - 15526735 - 15415680 Mail: administracion@swagropecuaria.com.ar - web: <u>swagropecuaria.com.ar</u>

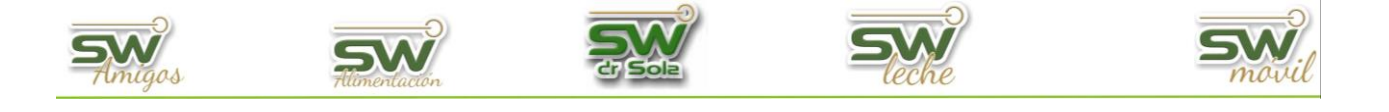

Elegimos el destino de la exportación × Buscar carpeta -Este equipo Ξ. 🕀 🦶 Descargas 🕀 📃 Escritorio 🕀 🧊 Objetos 3D 🛨 🛗 Documentos Música + + B Vídeos 🕂 📰 Imágenes 🕀 🏪 Disco local (C:) 🛨 🚃 Disco local (D:) 🕀 🔐 Unidad de DVD RW (E:) • Aceptar Cancelar A continuanción presione el botón "Siguiente >>"

<< Anterior

Siguiente >>

<u>C</u>errar

Presionamos la opción Procesar

| Establecimiento            | Resultado          |
|----------------------------|--------------------|
| 012009001 - Doña Emilia    |                    |
| 012007101 - El Castaño     |                    |
| 012005601 - El Lino        |                    |
| 012000201 - La Hilada      |                    |
| 012008901 - Las Naranjas   |                    |
| 012005401 - Los Amigos     |                    |
|                            |                    |
| Presione el botón "Procesa | r !" para Expor    |
| Anterior Process           | ar! <u>C</u> errar |

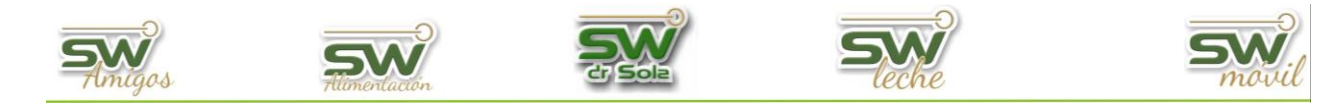

Terminado el proceso nos marcará el establecimiento en verde y el resultado con una tilde

| 012009001 - Doña Emilia  | ✓ |
|--------------------------|---|
| 012007101 - El Castaño   |   |
| 012005601 - El Lino      |   |
| 012000201 - La Hilada    |   |
| 012008901 - Las Naranjas |   |
| 012005401 - Los Amigos   |   |

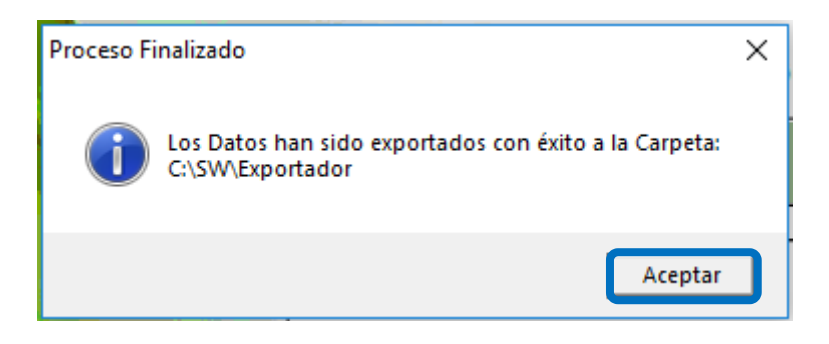